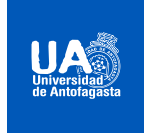

UNIVERSIDAD DE ANTOFAGASTA

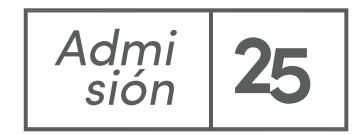

## Instructivo Activación Correo Institucional

+

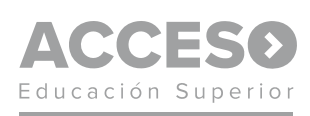

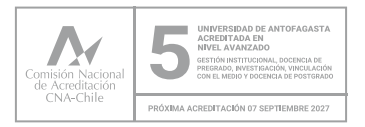

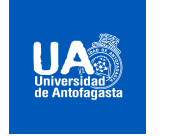

UNIVERSIDAD DE ANTOFAGASTA

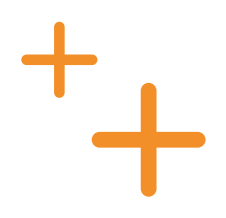

Al ingresar por primera vez a su correo, la plataforma les pedirá más información relacionada con su correo personal, por lo que debe seguir los siguientes pasos:

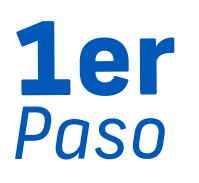

diríjase a la página de inicio de sesión utilizando el siguiente link: http://webmail.uantof.cl e introduzca el correo y la contraseña que fue enviada a su correo personal con el cual se registró al matricularse.

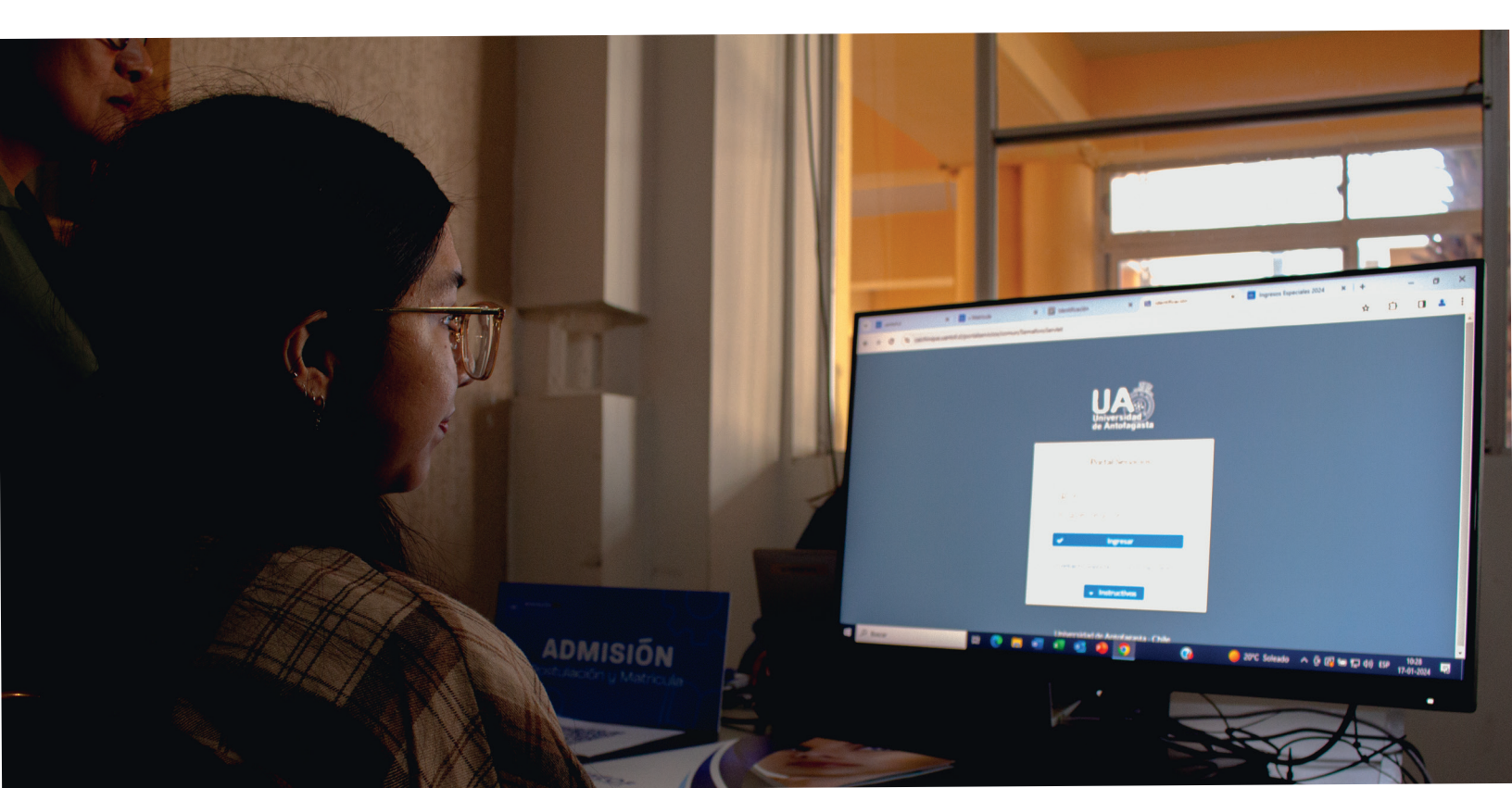

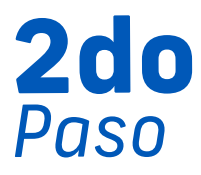

**200** Al ingresar, le mostrará una pantalla donde debe seleccionar **"siguiente"** 

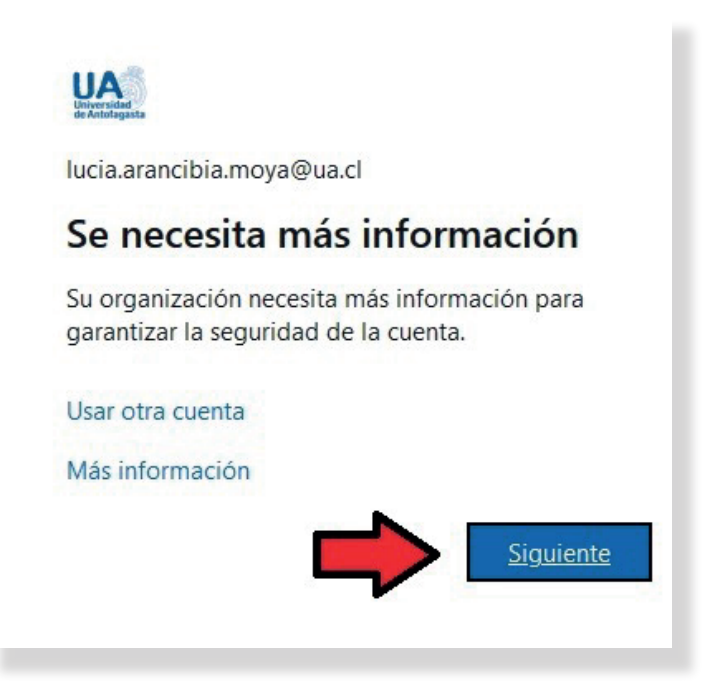

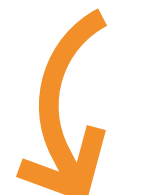

Introducir correo personal con el cual se registró y colocar **"siguiente"** 

| Garantizar la segurid                                       | ad de la cuenta      |
|-------------------------------------------------------------|----------------------|
| Correo electrónico                                          |                      |
| ¿Qué correo electrónico quiere usar?<br>GMAIL, HOTMAIL, ETC |                      |
| Quiero configurar otro método                               | Omitir configuración |

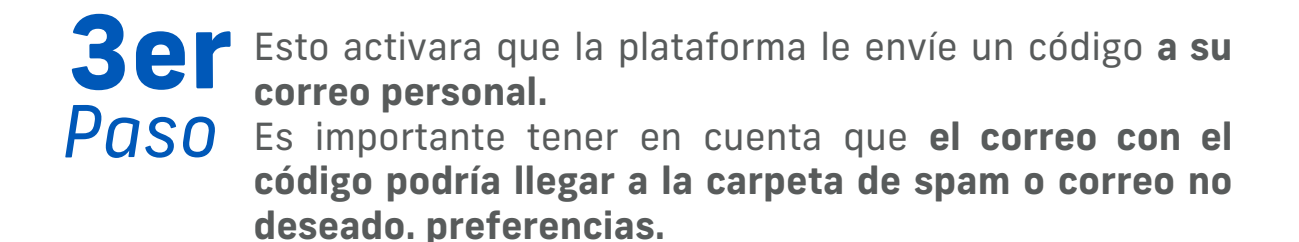

| Microsoft on behalf.                  | Universidad de Antofagasta account email verification code |
|---------------------------------------|------------------------------------------------------------|
| Verify your er                        | mail address                                               |
| Thanks for verifying your             | LUCIA.ARANCIBIA.MOYA@UA.CL account!                        |
| Your code is: 863941                  |                                                            |
| Sincerely,<br>Universidad de Antofagi | asta                                                       |
|                                       |                                                            |

╋

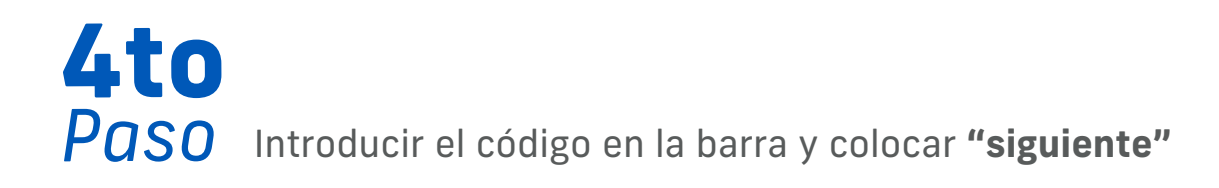

| Correo electrónico                                                                                              |                      |
|----------------------------------------------------------------------------------------------------|----------------------|
| Acabamos de enviar un código a equilibria a trabais a trabais a trabais a trabais a trabais a trabais a trabais |                      |
| 863941                                                                                                    |                      |
|                                                                                                    | Siguiente            |
| Quiero configurar otro método                                                                                   | Omitir configuración |

y en la siguiente pantalla **"listo".** 

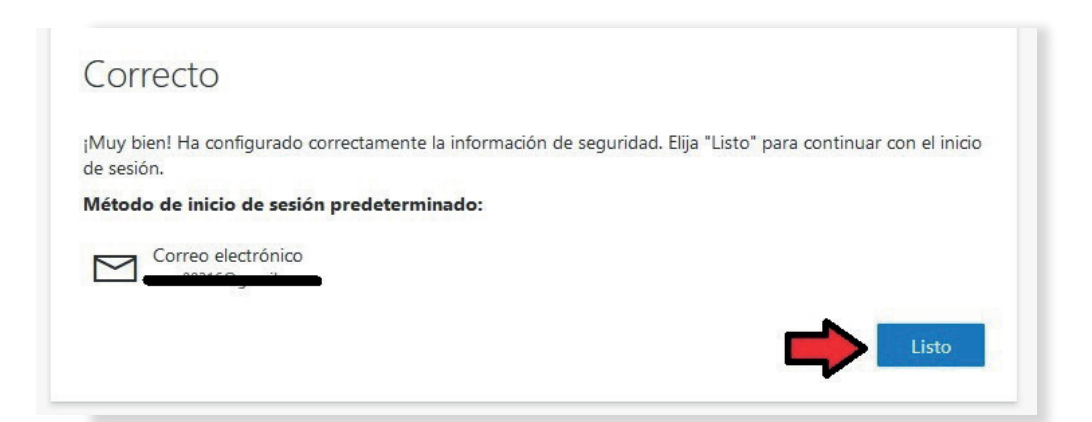

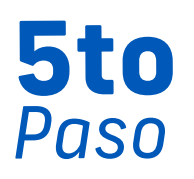

Con esto ya puedes ingresar a tu correo donde **se mostrarán** algunas pantallas de bienvenida.

En la parte izquierda superior, aparecerán unos puntos, **aquí** habrá varias opciones como "teams" y "onedrive".

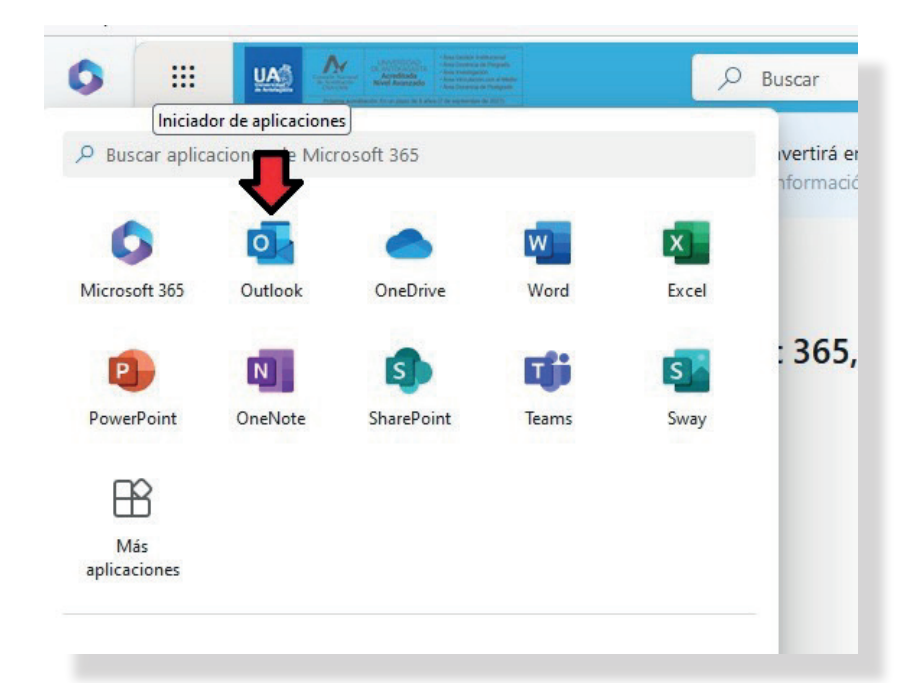

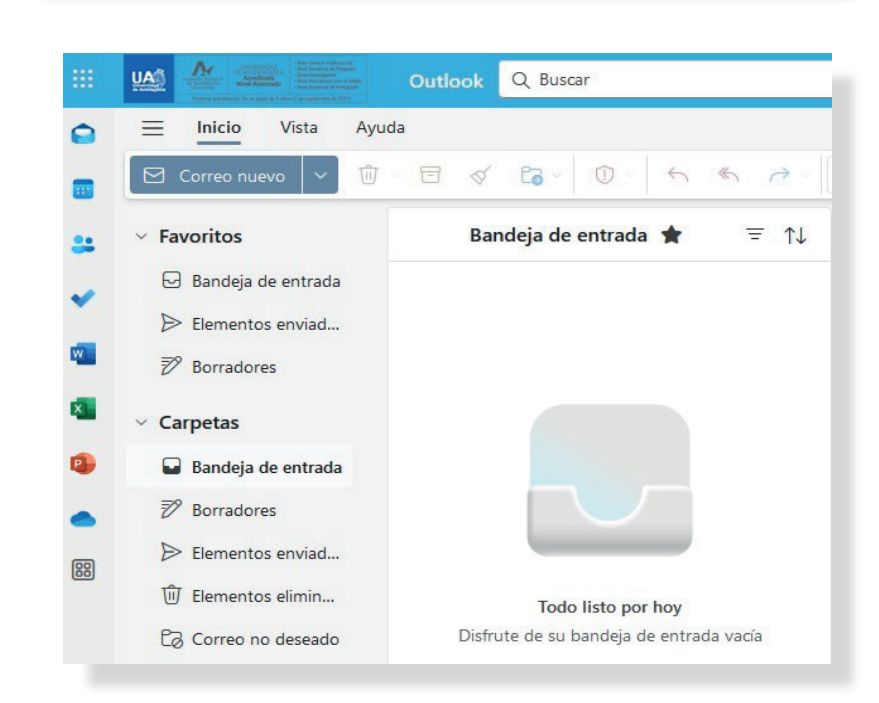

## Cambio de Contraseña

Para Cambiar la contraseña debes tener en cuenta lo siguiente.

- a.- Debe tener entre 8 y 16 caracteres.
- b.- Debe contener mayúscula
- c.- Debe contener números
- d.- Si desea mayor seguridad, puede tener símbolos (#, \$, %, etc..)
- e.- No debe contener su nombre y apellido.

## Para cambiar la contraseña, sigue los siguientes pasos:

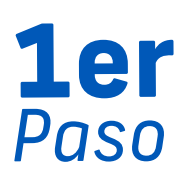

En la parte derecha superior, hacer click en tu perfil y seleccionar "ver cuenta".

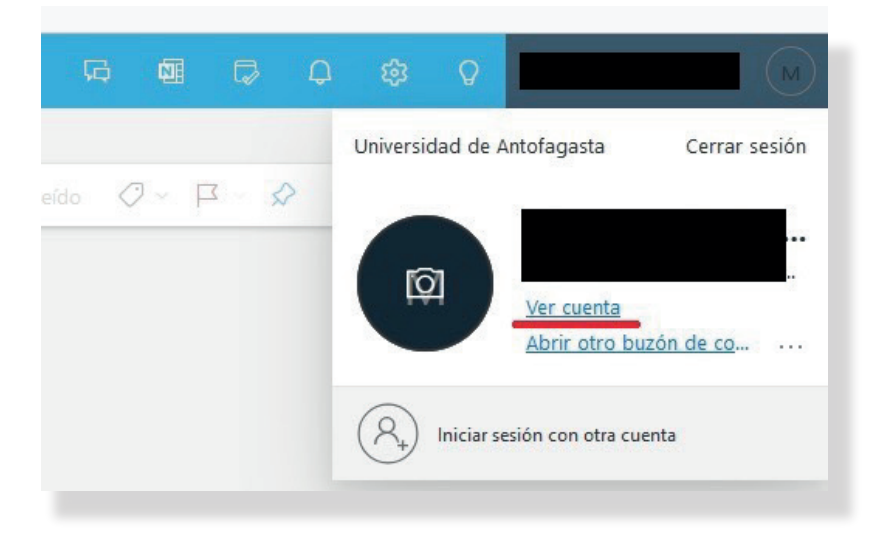

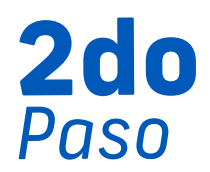

**200** En la pantalla siguiente, en la parte izquierda, selecciona **"contraseña".** Esto abrirá una página donde debes colocar tu contraseña actual y abajo la nueva contraseña.

> Luego de estar seguro de tu nueva contraseña, seleccionar "enviar".

> En caso de que aparezca un error, revise detenidamente el mensaje que se muestra. Por lo general, este tipo de errores contraseña ingresada cuando ocurre la no es 0 suficientemente segura o es demasiado similar a su nombre.

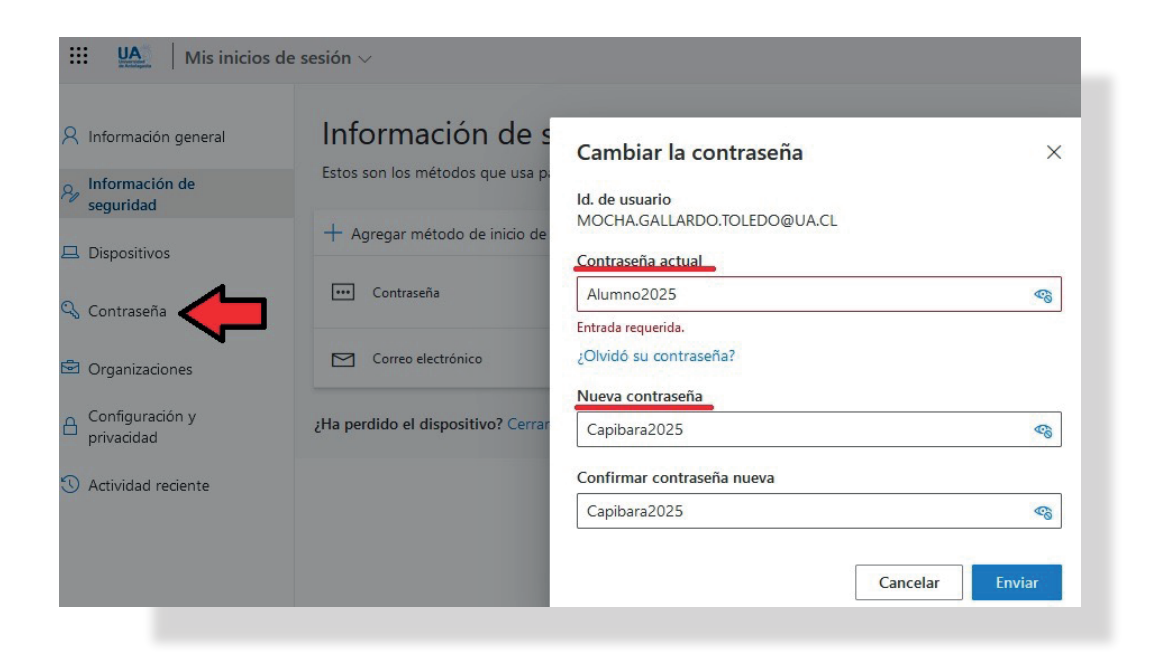

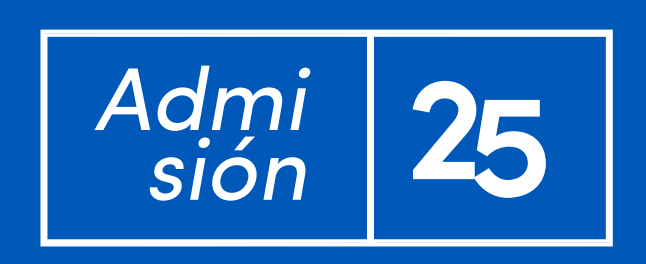